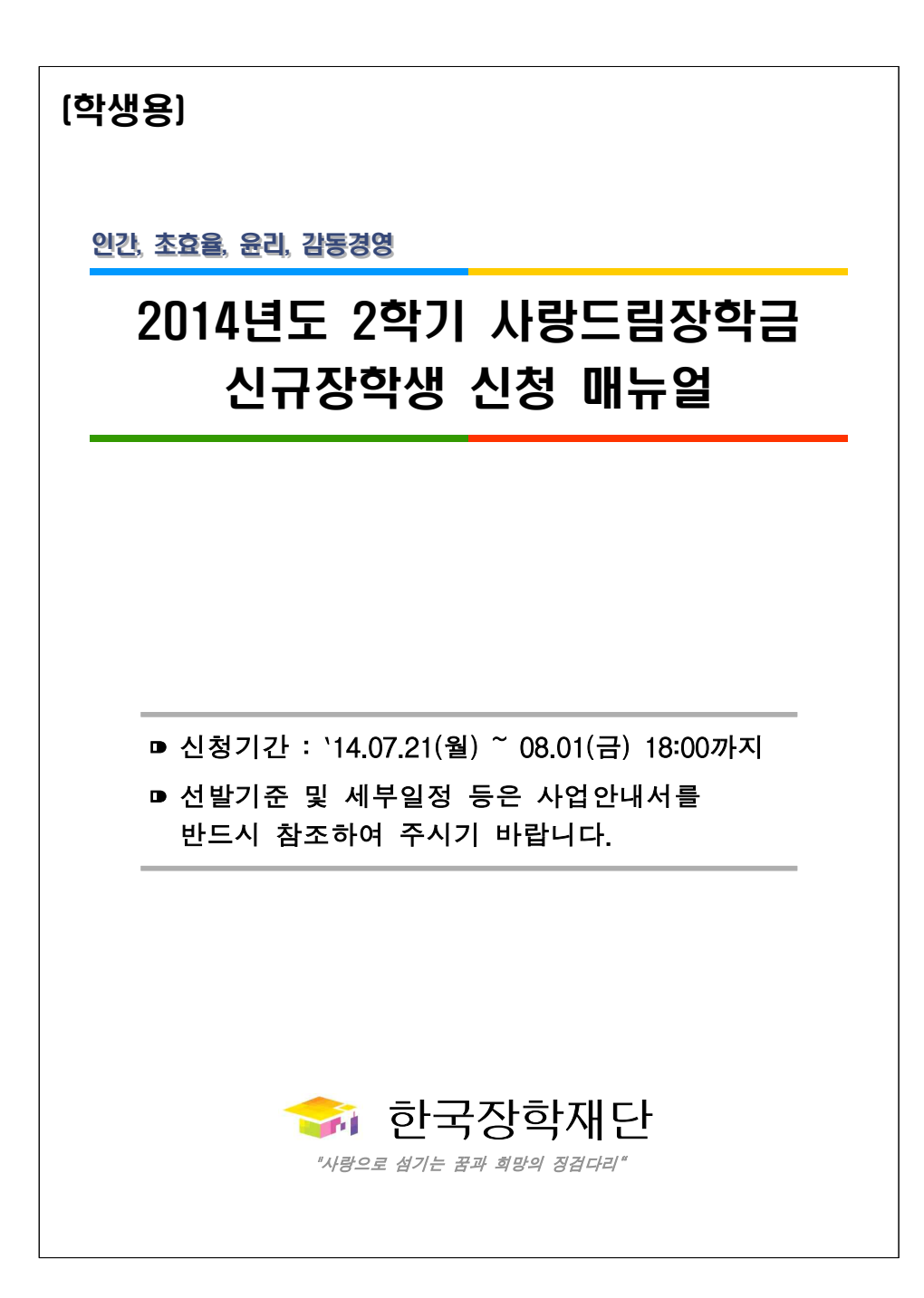

# I 장학금 신청

- □ 재단 홈페이지(<u>http://www.kosaf.go.kr</u>) 접속
- 공인인증서로 **로그인**
- 0 1[사이버창구] 2[장학금신청] 3[신청하기] 4[사랑드림장학금 체크]
   5[신청하기]

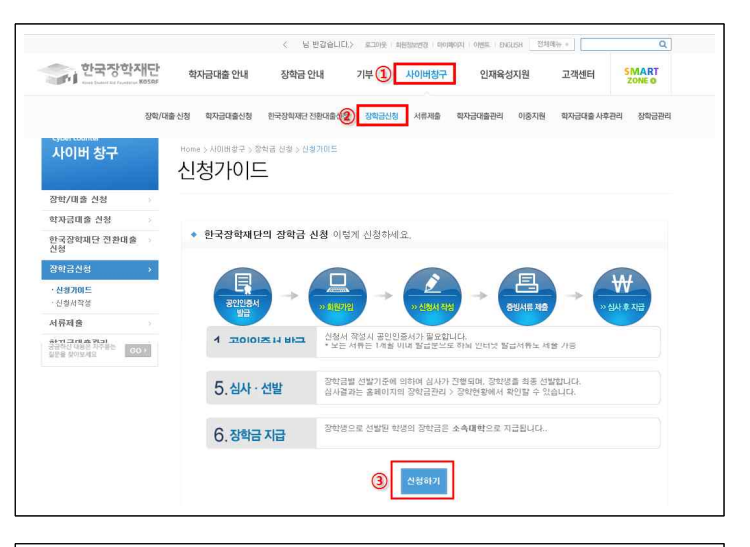

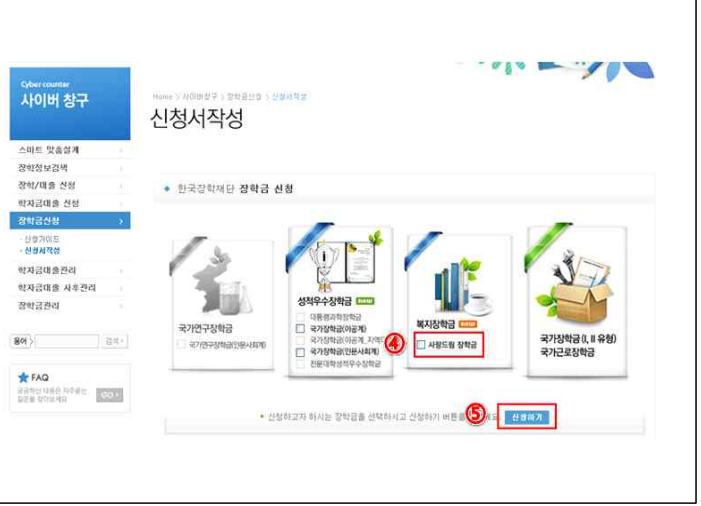

# Ⅲ 신청서 작성

#### □ 약관동의 및 공인인증서 동의하기

#### ○ 각 항목에 대하여 약관동의

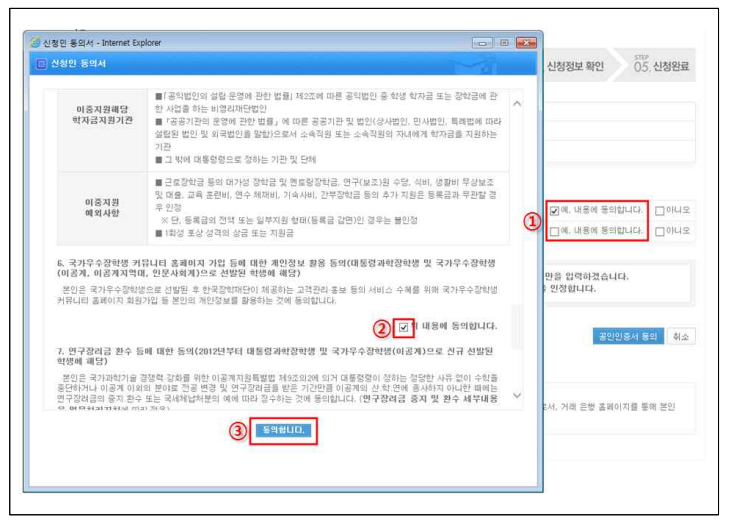

 체크 완료 후 공인인증서 확인-저장되어 있는 매체를 이용하여 인증 절차 완료

| <sup>STEP</sup><br>01.약관동의 | STEP<br>02.개인정보입력 03                       | )<br>학교정보입력                        | 기타<br>)4. 신청정보 확인 05. 신청완료 |
|----------------------------|--------------------------------------------|------------------------------------|----------------------------|
| 이용                         |                                            | 주민등록번호                             |                            |
| 신청상품                       | 사랑드림장학금                                    | 신청열자                               |                            |
| 상품유형                       | ④ 유혈3                                      |                                    |                            |
| 개인정보세공<br>개인(신용)정보의        | 일 약산중의<br>수집제공활용 및 조회에 동의 하시겠습니까?          | 내용확인                               |                            |
| 신청면 동의서 만나                 | li를 충분히 읽고 미해하셨습니까?                        | 내용확인                               | [] ☑예, 내용에 동의합니다. □아니!     |
|                            | 본민은 위 내용에 동의하며 신청서에 플<br>누락 및 사실 아닌 내용 입력으 | 묘한 정보를 누락 없이 A<br>!로 신청이 거절 될 수 있{ | 사실만을 입력하겠습니다.<br>음을 인정합니다. |

## 🗆 개인정보 입력

○ 신청하고자 하는 자격 선택 후 기부처 선택

| 01.약관동의                                                                | <sup>STEP</sup><br>02. 개인정보입력 | STEP 03. 학교정보입력                                                                       | 이4. 신청정보 확 | 인 05. 신청완 |
|------------------------------------------------------------------------|-------------------------------|---------------------------------------------------------------------------------------|------------|-----------|
| 이름                                                                     |                               | 주민등록번호                                                                                |            |           |
| 신청상품                                                                   | 사랑드림장학금                       | 신경일자                                                                                  |            |           |
| 신청유형                                                                   | 유협3                           |                                                                                       |            |           |
| 1                                                                      |                               | 신청자격 선택 💙                                                                             |            |           |
| 〕<br>☑ 인삼동사경작                                                          | ;<br>농(6년근)가정 []저소득층 []:      | 신청자격 선택 ✓<br>신청자격 선택(1개만 선택가능)<br>동서울대학교 □기타                                          |            |           |
| <ol> <li>1)</li> <li>☑ 인삼봉사경작</li> <li>2)</li> <li>☑ 한국인삼공사</li> </ol> | :<br>동(6년근)기정저소득층:            | 신경자격 선택<br>신경자격 선택(1개만 선택가능)<br>동서물대학교 []기타<br>기부처 선택(1개만 선택가능)                       |            |           |
| 1)<br>2)<br>2)<br>2)<br>2)<br>2)<br>2)<br>2)<br>2)<br>2)<br>2          | :<br>동(6년근)가정저소독훈             | 신청자격 선택 (개만 선택가능)<br>탄성화격 선택(1개만 선택가능)<br>동서를대학교기타<br>기부자 선택(1개만 선택가능)<br>기부자 우대사항 선택 |            |           |

#### ○ 개인정보 및 가족정보 등 입력 후 확인

| 진화변호                                                                          | 선택 🗸 - 🛛 -                                                                                                    | 유대폰변호                                                                               | 전택 🗸 - 🛛 -                                                                                      |
|-------------------------------------------------------------------------------|----------------------------------------------------------------------------------------------------|-------------------------------------------------------------------------------------|-------------------------------------------------------------------------------------------------|
| 이미일                                                                           | 0                                                                                                    | 직접입력                                                                                | <b>v</b>                                                                                        |
| 주민등록상 주소                                                                      | - 우편번호찾기                                                                                                    | -                                                                                   |                                                                                                 |
| 설거주지 주소                                                                       | - 우편번호찾기                                                                                                    | <ul> <li>위 주소와 동일</li> </ul>                                                        |                                                                                                 |
| 우편물 수령치                                                                       | 주민등록등본주소 🖌                                                                                                    |                                                                                     |                                                                                                 |
| 결혼며부                                                                          | •미혼 ○기혼 ○미혼 ○                                                                                                    | 사별 • 학생 본인이 혼인                                                                      | 한 경우(법률혼) 기혼으로 표기.                                                                              |
| * 선택사항                                                                        | 기초생활수급가<br>○기초생활수급자 여부 ○ 차상                                                                                                    | <b>돠 및 차상위계총여부</b><br>위계출 여부해당!                                                     | <b>선택 ~</b><br>값음                                                                               |
| * <b>선택사항</b><br>기초생활소극자                                                      | 기초생활수급가<br>○기초생활수급자 여부 ○ 차상<br>탄산외계초 2011이 등을 서택하 경운 원                                                                               | <b>다 및 차상위계총여부</b><br>위계층 여부 ○해당<br>I단 주빈서르르 제중하다                                   | 선택 ×<br>값음<br>#01:54대 미비사로 두해 대한 아내 메시피 저당을                                                     |
| • 선택사항<br>기초생활수급자,<br>위해 연락 가능한<br>개인정보 및 기타<br>다. [[차상위계흥]                   | 기초생활수급?<br>이 기초생활수급가 여부 이 차약<br>지상위계 등 2010 등 전박한 경우 해<br>인약처럼 반드시 기입 바랍니다.<br>일보를 허위로 입력할 경우 소득심사가 :<br>확인 동발세류 > .                 | <b>다 및 차상위계총여부</b><br>위계총 여부 해당:<br>당 중빙서류를 제출하다<br>지연되는 등 장학/대출                    | 선택<br>전용<br>태야 하며, 미비서류 등에 대한 안내 메시지 전달을<br>상품이 제한 되고, 이자 지원 등이 불가갈 수 있습니                       |
| • 선택사항<br>기초생활수급자,<br>위해 연탁 가능한<br>개인정보 및 기타<br>다. [차성위계용]                    | 기초생활수급가<br>이기초생활수급과 여부 이 차상<br>차상위계층, 2010 등률 선택한 경우 해<br>연락치를 반드시 기입 바랍니다.<br>정보를 취위로 입력할 경우 소득실사가:<br>확인 중빛세류 > .                  | <b>다 및 차상위계총여부</b><br>위계총 여부 ○해당:<br>당 중빙서류를 제출하다<br>지연되는 등 장학/대출<br><b>계좌정보 ×</b>  | <b>선택 ×</b><br>없음<br>태야 하며, 미비서류 등에 대한 안내 폐시지 전달을<br>상품이 제한 되고, 미자 지원 등이 볼가할 수 있습니              |
| · 선택사항<br>기초생활수급자, 1<br>채해 연락 가능한<br>개인정보 및 기타<br>다. [[치상위계송]<br>등록계좌         | 기초생활수급가<br>이기초생활수급과 여부 이 차상<br>차상위계송, 장애인 동물 선택한 경우 해<br>연락처를 반드시 기입 바랍니다.<br>정보를 취위로 입력할 경우 소득실사가 :<br>확인 중빛사류 > )                  | 다 및 차상위계총여부<br>위계총 여부 ○해당<br>당 중빈서류를 체출하다<br>지연되는 등 장학/대출<br>계좌정보 ❤                 | <b>선택 ×</b><br>없음<br>HOF 하며, 미비서류 등에 대한 안내 메시지 전달을<br>상품이 제한 되고, 이자 지원 등이 불가할 수 있습니             |
| · 선택사항<br>기초생활수급자, 1<br>채해 연락 가능한<br>개인정보 및 기타<br>다. [[지상위계종]<br>등록계좌<br>계좌선택 | 기초생활수급가<br>이기초생활수급자 여부 이 차상<br>차상위계출, 장애인 등을 선택한 경우 해<br>면덕처를 반드시 기업 바랍니다.<br>정보를 허위로 입작 소득실시가 :<br>확인 중병서류 ><br>- 이용하실 계좌번호를 선택하세요. | 다 및 차상위계종여부<br>에계층 여부 ○해당<br>당 중방서류를 제출하다<br>지면되는 등 장학/대출<br>계좌정보 ❤<br>♥ [신규입액] * 1 | 선택  선택   건물   태아 하며, 미비서류 등에 대한 안내 메시지 전달을  상품이 제한 되고, 이자 지원 등이 불가할 수 있습니   반면명의 개화를 등록하셔야 합니다. |

## 🗆 학교정보 입력

- 학교정보 입력 및 기부처별 증빙서류제출
- · 1[학교정보 입력] 2[찾아보기] 여러 서류를 제출할 경우 압축 3[파일등록]
   파일등록이 정확히 이루어졌는지 확인 4[확인]

| -                                                                                                    |                                                                                                    |                                                                                                    | Contraction of the second second second second second second second second second second second second second s     |                        |                              |
|----------------------------------------------------------------------------------------------------|----------------------------------------------------------------------------------------------------|----------------------------------------------------------------------------------------------------|----------------------------------------------------------------------------------------------------|------------------------|------------------------------|
| 이름                                                                                                    |                                                                                                    |                                                                                                    | 주민등록번호                                                                                                    |                        |                              |
| 신청상품                                                                                                    | 사랑드림장학금                                                                                                    |                                                                                                    | 신경얼자                                                                                                    |                        |                              |
| 신경유형                                                                                                    |                                                                                                    |                                                                                                    | 거부처                                                                                                    |                        |                              |
| 학교정보                                                                                                    |                                                                                                    |                                                                                                    |                                                                                                    |                        |                              |
| 순속대학                                                                                                    |                                                                                                    | 索21                                                                                                    | 단과대학                                                                                                    | 공과대학                   |                              |
| 학과/전공                                                                                                    |                                                                                                    | 걸색                                                                                                    | 학변                                                                                                    |                        |                              |
| 학적구분                                                                                                    | V                                                                                                    |                                                                                                    | 학년                                                                                                    |                        |                              |
| 같은 위기 개군의<br>아직 한번이 나오?<br>함부파일                                                                                                    | 재학 구분을 선택해 3<br>지 않은 신입생의 경우                                                                                                    | 주시기 바랍니다.<br>2 학법감에 수형변호<br>개별서류 제물                                                                                                    | 2월 기입해 주시기 바람(<br><b>6(가족관계증명서 제</b> 2<br>[미등록]                                                                     | 니다.<br>D → [파일등록원<br>2 | 2章]                          |
| 금을 적기 가운의<br>아직 학법이 나오?<br>정부파일                                                                                                    | 재학 구분을 선택해 <sup>3</sup><br>지 않은 선입생의 경두<br>C:\Users\                                                                                                    | 주시가 바랍니다.<br>2 학법같에 수형변호<br>개별서류 제출<br>(Desktop)                                                                                                    | 2를 기입해 주시기 바랍니<br>호(가족관계중명서 제<br>[미등북]<br>.hwp                                                                      | 니다.<br>)               | 2<br>3<br>192 5 4            |
| Go 목가 가문의<br>아직 학반이 나오가<br>정부파일<br>선택한 기부자별<br>제출서류는 [첫0<br>서북부타일의 희대<br>또 등록하신 파일은 [J]                                                                                                    | 재학 구분을 선택해 귀<br>지 않은 신입생의 경우<br>C:USers\<br>제출처류 목록을 하던<br>제출처류 목록을 하던 고<br>위상기]를 몰락하여 고<br>응왕은 IOMBOIU는<br>이용은 정하진 규<br>파일등록 완료]을 클                                         | 주시가 바랍니다.<br>속 한번관에 수험번 3<br>개별서류 제설<br>\Desktop\<br>선택서 관악됩니다.<br>파일 선택 후 파일 4<br>가능하며, PDF, 2<br>가능하며, PDF, 2<br>목하면 확인 가능합과                                                               | 2 중 기입해 주시기 바랍니<br>중(가족관계중명서 지<br>(미동쪽)<br>.hwp<br>등록을 클릭하면 등록입니<br>IP, JPG, HWP 파일 형<br>배원니다.<br>니다.               | 니다.<br>)               | डेट्र<br><u>अ</u><br>192 इन् |
| 지 않지 기대의 이지 확변이 나오기<br>이지 확변이 나오기<br>전체 하는 1 부가 가지 않는 1 부가 가지 않는 1 부가 하 | 재학구분들 선택해 구<br>지 않은 신입생의 정무<br>C:Users\<br>면><br>제출처류 목록을 하더<br>가보기]를 불량하더<br>확응은 TOMBOILU은<br>의 이름은 정례진 귀<br>제월당 왕으로]를 볼<br>제출방법><br>위한 가유관계용망/<br>위한 가유관계용망/<br>위한 가유관계용망/ | 주시기 바랍니다.<br>후 학변관에 수렴변호<br>개별서류 제1<br>(Desktop)<br>신에서 확인합니다.<br>타일 선택 후 파란 1<br>가능하며, 후 파란 2<br>가능하여, 후 파란 2<br>가능하여, 후 파란 2<br>가능하여, 후 파란 2<br>가능하여, 후 파란 2<br>수입한 확인에서 제출<br>실 일 로드만 가능함 | 2월 기입해 주시기 바랍니<br>(미중원)<br>(미중원)<br>,hwp<br>등록을 펼릭하면 등록됩니<br>IP, JPG, HWP 파일 현<br>바랍니다.<br>니다.<br>알 수 있습니다.<br>니다.) | 니다.<br>                | 3<br>3<br>₩9 5 4<br>2.       |

| 기부처       | 제출서류                                                                                            |
|-----------|-------------------------------------------------------------------------------------------------|
|           | <b>학생가장(아동복지시설 출신자 포함)</b> : 가족관계중명서(부모)                                                        |
|           | <b>한부모 가정 자녀</b> : 가족관계중명서(부모)                                                                  |
|           | 산재근로자(1~7급)가정 자녀 또는 본인 : 보험급여지급확인원                                                              |
| 안국가스농사    | 장애인 가정 자녀 또는 본인 : 장애인중명서(부모 또는 본인)                                                              |
|           | 북한이탈주민 자녀 또는 본인 : 자격(경력)확인신청서(직인필수)                                                             |
|           | <b>다문화 가정 자녀</b> : 외국인동록중, 가족관계중명서(부모)                                                          |
| KGC인삼공사   | 6년근 인삼경작중명서                                                                                     |
|           | <b>공인영어성격표</b> : TOEFL, TOEIC, TEPS, IELTS, G-TELP,<br>FLEX, <u>OPIC('12년</u> 8월 1일 이후 발급한 성적표) |
| ETS TOEFL | 영어 교과목 수강 중명서: 대학(원) 성적표(직인필수)                                                                  |
|           | 영어대회 입상 중명서: 대학(원)입학 후 입상한 중명서(직인필수                                                             |

## 🗆 학교정보 입력

○ 개인정보입력과 학교정보입력 내용 재확인

|                                                                                                    |                                                                                                    |                                                                         | 0100 70 70 40                                                                                                    |                             |  |
|----------------------------------------------------------------------------------------------------|----------------------------------------------------------------------------------------------------|-------------------------------------------------------------------------|----------------------------------------------------------------------------------------------------|-----------------------------|--|
| Note     Note       72     Stat 32 ×       Stat 32 ×                                                                                                    | 2.0                                                                                                    |                                                                         | 아메시 영모                                                                                                    |                             |  |
| DBUIL BX       STATE       STATE <th c<="" td=""><td>구문</td><td></td><td></td><td></td></th>                                                                                                    | <td>구문</td> <td></td> <td></td> <td></td>                                                                                                    | 구문                                                                      |                                                                                                    |                             |  |
| ' 전쟁 정보 ''         '''''''''''''''''''''''''''''''''''                                                                                                    |                                                                                                    |                                                                         | 어머니 정보                                                                                                    |                             |  |
| 영재 가격 해외       Cately 20 ···································                                                                                                    | 구분                                                                                                    |                                                                         |                                                                                                    |                             |  |
| 양재 가구 여부         값 값 값 값 값 값 값 값 값 값 값 값 값 값 값 값 값 값 값                                                                                                    |                                                                                                    |                                                                         | 형제 정보 🗸                                                                                                    |                             |  |
| Product 2012       Out 2       Out 2                                                                                                    | 형제 가구 며부                                                                                                    |                                                                         |                                                                                                    |                             |  |
| Part Part     Part Part Part Part Part Part Part Part                                                                                                    |                                                                                                    |                                                                         |                                                                                                    |                             |  |
| • 3 매일 확인       아니오 ● 여 ● 아니오         기초생활수급자 및 차상위계초 이부 ● 차상위계초 여부 ● 특성없음         • 선택처행       ● 기초생활수급자 여부 ● 차상위계초 여부 ● 특성없음         • 기초생활수급자, 차상에계초, 강매인 등을 선택한 경우 해당 공부서 부를 제출하여야 하여, 미미서류 등에 대한 인내 에지지 전달로<br>위해 연약 가능한 선택처를 빌었 경우 독립사가 자연되는 등 강환/대불 상품이 제한 되고, 이자 지원 등에 불가질 수 있습<br>다.         · 기상철 및 기리발 방법 경우 독립사가 자연되는 등 강환/대불 성종이 제한 되고, 이자 지원 등에 불가질 수 있습<br>다.         · 기상철 및 기리발 방법 경우 독립사가 자연되는 등 강환/대월 성종이 제한 되고, 이자 지원 등에 불가질 수 있습<br>다.         · 이감 · 이가 지원 등에 변화 및 · 이가 지원 등에 불가질 수 있습<br>다.         · 이감 · 이가 지원 · · · · · · · · · · · · · · · · · ·                                                                                                    |                                                                                                    |                                                                         | 장애인 확인 🛩                                                                                                    |                             |  |
| • 선택AU       ● 신호전· 주대아 ● 소년 사회· 초 나 ● 소년 전체· 초 나 ● 소년 전체· 초 나 ● 고려 전체· 지 않고 아 이 가 지 않고 아 이 가 지 않고 아 | * 장매인 확인                                                                                                    | 아니오 ⓒ 예 . ● 아니오                                                         |                                                                                                    |                             |  |
| · 선택 세월         기초생활 수급자, 여부 ◎ 차상위계 총, 여부 ◎ 해당 입름           · 기초생활 수급자, 차상위계 총, 강매인 등률 선택한 경우, 여당 운행/대를 채출하여야 하며, 미비서류 등여 대한 안내 예시지 건물을 취해 연약 가능간 관측해를 받느지 기입 비법니다.         · · · · · · · · · · · · · · · · · · ·                                                                                                    |                                                                                                    | 기초생활                                                                    | ት수급자 및 차상위계층여부 선택 <mark>↔</mark>                                                                                                    |                             |  |
| 1.5 실행 유국과, 채상위계용, 중에인 등을 선택한 경우 해당 유방나 귀로 체측하여야 하여, 미비서류 등에 미한 안내 예시지 인물을<br>체험 연약 가능한 전역해를 받도시 기입 비용입니다.       개값정보 >       기업 방법 경우 소득실사가 지연되는 등 전박/대출 상품이 체한 되고, 이자 지원 등에 불가할 수 있습<br>다.       기값장보 >       기값장보 >       기값장보 >       이 있다.       이 있다.       <                                                                                                    | * 선택사항                                                                                                    | ◎기초생활수급자 여부 (                                                           | ) 차상위계층 여부 💿 해당없음                                                                                                    |                             |  |
| 이번 전역 가능한 전면자를 받는지 기업 비입니다.       개관정보 100 비는 100 비는 100  | 기초생활수군자                                                                                                    | 치상위계층, 장애인 등을 서택하                                                       | 경우 해당 증빙서류를 제출하여야 하며, 미비서류 두에 F                                                                                                    | H한 안내 메시지 전달을               |  |
| • 개만정 및 및 기타장 발플                                                                                                    | 위해 연락 가능한                                                                                                    | 연락처를 반드시 기입 바랍니다.                                                       | PLAID SOUTH A SUMPLAN, UNATED A                                                                                                    | 이는 근데 에어서 근물을               |  |
| 고류가 전     기관광보 ×       동작개화                                                                                                    | 개인정보 및 기타                                                                                                    | 정보콜 허위로 입력할 경우 소득                                                       | [사가 지연되는 등 장학/대출 상품이 제한 되고, 이자 지                                                                                                    | 원 등이 불가할 수 있습               |  |
| 독국재 정         숙합대학       민국대학         학교/건경       역번         학교/건경       역번         학교 건강       양반         학교 전망       양반         한 이것, 개인정보입력       양반       양반         한 이것, 개인정보입력       양반       양반         한 이것, 개인정보입력       양반       양반       양반         한 이것, 신성정보 학인       양반       양반       양반         한 이것, 신성정보 학인       양반       양반       양반         한 이것, 신성정보 학인       양반       양반       양반         한 이것, 신성정보 학인       양반       양반       양반         한 이것, 신성정보 학인       양반       양반       양반         한 이것, 신성정보 학인       양반       양반       양반         한 이것, 신성정보 학인       양반       기 가지       1         신성 가격       신성 가격       기 가지       1         한 이상 사람       응 가지       1       1         한 이상 사람       응 가지       1       1         한 이상 사람       응 가지       1       1         한 이상 사람       응 가지       1       1         한 이상 사람       응 가지       1       1         한 이상 사람       종 가지       1       1         한 이상 사람       1 </td <td>,L-8.</td> <td></td> <td></td> <td></td>                                                                                                    | ,L-8.                                                                                                    |                                                                         |                                                                                                    |                             |  |
| 독재정                                                                                                    |                                                                                                    |                                                                         | 계좌정보 💙                                                                                                    |                             |  |
| 환국·분 ·                                                                                                    | 등록계좌                                                                                                    |                                                                         |                                                                                                    |                             |  |
| 학교 전공 전     단계 대학       학교 전공 전     학변       학교 전공 전     학년       한 약간 위상 정보 약인     한 70 시상 정보 약인       한 약간 위상 정보 약인     한 70 시상 정보 약인       한 약간 위상 정보     한 70 시상 정보 약인       한 약간 위상 정보     한 70 시상 정보 약인       한 약간 위상 정보     한 70 시상 정보 약인       한 약간 위상 정보     한 70 시상 정보 약인       한 약간 위상 정보     한 70 시상 정보 약인       한 약간 위상 정보     한 70 시상 정보 약인       한 약간 위상 정보     한 70 시상 정보 약인       한 약간 위상 정보     한 70 시상 정보 약인       한 약간 위상 정보     한 70 시상 정보 약인       한 약간 위상 정보     한 70 시상 정보 약인       한 약간 위상 전     한 70 시상 전       한 약간 위상 전     한 70 시상 전       한 약간 위상 전     후 10 분 환       한 약간 위상 전     후 10 분 환       한 약간 위상 전     후 10 분 환       한 약간 위상 전     후 10 분 환       한 약간 위상 전     후 10 분 환       한 약간 위상 전     후 10 분 반       한 약간 위상 전     후 10 분 반       한 약간 위상 전     후 10 분 반       한 약간 위상 전     후 10 분 반       한 약간 위상 전     후 10 분 반       한 약간 위상 전     후 10 분 반       한 약간 위상 전     후 10 분 반       한 10 분 반     한 10 분 반       한 10 분 반     한 10 분 반       한 10 분 반     한 10 분 반       한 10 분 반     한 10 분 반                                                                                                    |                                                                                                    |                                                                         |                                                                                                    |                             |  |
| 소학대학     단지대학       학계/23     학년       학원국분     학년       학원     학년       학원     학년       학원     학년       학원     학년       학원     학년       학원     학원       학원     학원                                                                                                    |                                                                                                    |                                                                         | 학교정보 🗸                                                                                                    |                             |  |
| 교육·적         단·적·전·적         연·적·전·적         연·전·적·전·적         연·전·전·정정보 약인         000000000000000000000000000000000000                                                                                                    | 人全日前                                                                                                    |                                                                         | D'ALLI 65                                                                                                    |                             |  |
| 학생 수상     학생       학생 구분     이신       한 이신     이신       한 이신     <                                                                                                    | 소득대학                                                                                                    |                                                                         | 단과대학                                                                                                    |                             |  |
| 확 각 전 변                                                                                                    | 하급/제공                                                                                                    |                                                                         |                                                                                                    |                             |  |
| 1 · · · · · · · · · · · · · · · · · · ·                                                                                                    | ~+0.0                                                                                                    |                                                                         | 학변                                                                                                    |                             |  |
| 비행         사용으로 전           전성유형         신성교자           건경유형         기부자           값 신경·사용·관··································                                                                                                    | 학적구분<br><sup>위IP</sup><br>01.약관동의                                                                                                    | <sup>51만</sup><br>02.개인정보입력                                             | 학년<br>학년<br>03. 학교정보일력 04. 신청정보 확인                                                                                                    | STEP<br>05. 신청완료            |  |
| 전학교 값         전학자           전학 값 값         기부자           ····································                                                                                                    | 학적구분<br><sup>STUP</sup><br>01.약관동의                                                                                                    | 511만<br>02, 개인정보입력                                                      | 학년<br>학년<br>03. 학교정보입력 04. 신청정보 확인                                                                                                    | 57769<br>05. 신청완료           |  |
| 신청자격 선택 ◆         신청자격 선택         ····································                                                                                                    | 학적구분<br>이기. 약관동의<br>이경                                                                                                    | -TUP<br>이2. 개인정보입력<br>시라드립 장하크                                          | 학년<br>학년<br>03. 학교정보입력 04. 신청정보 확인<br>주만 등 목반 호<br>시리 박과                                                                                                    | STEP<br>05. 신청완료            |  |
| 신경자격 선택 ↓       값 인경봉사경락동(6년군)가경 () 제 4특용 () 등 위 등 대학교 () 기타       기 가지 / 선택       값 한국인 상황사       전역사상이 있습니다.       기 한자 우대사망 선택       전역사상이 있습니다.       기 한것 보 ()       기 한것 보 ()       기 한것 보 ()       기 한것 보 ()       기 한것 보 ()       기 한것 보 ()       기 한것 보 ()       기 한것 보 ()       기 한 것 ()       기 한 것 ()       가 한 것 ()       기 한 것 ()       가 한 것 ()       기 한 것 ()       기 한 것 ()<                                                                                                    | 학적구분<br>이리. 약관동의<br>이름<br>공학상품<br>신형유형                                                                                                    | <sup>stro</sup><br>02, 개인정보입력<br>사왕드림장학급                                | 학년<br>학년<br>03. 학교정보입력<br>주민들룩분호<br>신경입지<br>기부제                                                                                                    | 5789<br>05. 신청완료            |  |
| 신 현재각 선택                                                                                                    | 학적구분<br>하지구분<br>이다. 약관동의<br>이름<br>장학상품<br>신화유형                                                                                                    | <sup>3709</sup><br>02. 개인정보입력<br>사왕드험장학급                                | 학년<br>학년<br>03. 학교정보입력 04. 신청정보 확인<br>주만등록변호<br>신광역자<br>기부자                                                                                                    | 570년<br>05. 신청완료            |  |
| 값 인실분 사결력용 (6년 27) 개값     ∴ 처 소특용     ● F 4 # 41 14       기 부 차 선택       값 한 각진 상품 사       가 부 차 산대 사용 선택       산태 사용이 있습니다.         개안경 난 ···································                                                                                                    | 지하는 3<br>학제구분<br>이 . 약관동의<br>이 응<br>장학상품<br>신황유형                                                                                                    | <sup>5009</sup><br>02. 개인정보입력<br>사왕드왕장학궁                                | 학년<br>학년<br>03. 학교정보입력 04 신청정보 확인<br>주민등록분호<br>신경업자<br>기부처<br>신청자격 선택 ~                                                                                                    | STUP<br>05. 신청완료            |  |
| 기부적 선택           기부적 우대사와 선택           신택사와이 있습니다.           개안정보 ✓           기안정보 ✓           취재원초           주대특성 주소           승가주지 주소           우관을 수령적           결혼여 ዞ                                                                                                    | 역 파고 3<br>학적구분<br>이다. 약관동의<br>이름<br>장학상품<br>신흥유형                                                                                                    | 500<br>02.개인정보입력<br>사왕드왕장학금                                             | 학년<br>학년<br>03. 학교정보입력 04 신청정보 확인<br>주민등목면호<br>신경점계<br>기부계<br>신성자격 선택 ~                                                                                                    | <sup>5™</sup> 05. 신청완료      |  |
|                                                                                                    | 학적구분<br>이 - 약관동의<br>이 - 약관동의<br>신형유형<br>문 인상동사공작:                                                                                                    | 지만<br>02. 개인정보입력<br>사양도왕장학공<br>동(연급2)가정 교치소득총                           | 학년<br>학년<br>학년<br>03. 학교정보입력<br>주민동북변호<br>실령적지<br>기부지<br>신경자격 선택<br>등서금대학교 □ 기타                                                                                                    | 05. 신청완료                    |  |
| 기부자 우대사양 선택           선택사양이 없습니다.           개민장보 ×           전화변호         휴대폰변호           이매양         휴대폰변호           주민토목상 주소                                                                                                    | 역적구분<br>이 유간동의<br>이 유<br>경력상품<br>신형유형                                                                                                    | 지만<br>02. 개인정보입력<br>사랑드림장학급<br>8(6년리)가정 제소특출                            | 학년<br>학년<br>03. 학교정보입리 04 신청정보 확인<br>주민동북번호<br>신형정지<br>기부지<br>신청자격 선택<br>등서 물대학교 [] 기타<br>기부저 선택                                                                                                    | <br>05. 신청완료                |  |
| 기부자 우대사장 선택           개안정보            개안정보            주대문변호           이해정           주대문변호           이해정보            주대문변호           이해정보            주대문변호           이하하는 이하는 이하는 이하는 이하는 이하는 이하는 이하는 이하는 이하는                                                                                                    | 학적구분<br>학적구분<br>이문<br>이용<br>장학상동<br>신흥유형<br>문 인삼동사강작<br>문 한국인삼동사                                                                                                    | 지만 이건, 개인정보입력<br>시영드립장학급<br>(6년근기가정 고정소특출                               | 학년<br>학년<br>03. 학교정보일리<br>주민동특별호<br>산왕자지<br>기부지<br>신경자격 신덕<br>등서종대학교 ] 기타<br>기부지 선택                                                                                                    | ane<br>05. 신청완료             |  |
| 지만정보 · · · · · · · · · · · · · · · · · · ·                                                                                                    | 역적구분<br>이 약관동의<br>이용<br>경역상용<br>신철유형<br>교 인상동사경작<br>교 한국인상동사                                                                                                    | 지만<br>02. 개인정보입력<br>사양드랑장학궁<br>동(6년근)가정 교저소득총                           | 학년<br>학년<br>03. 학교정보입력                                                                                                    | <sup>2000</sup><br>05. 신청완료 |  |
| 개양정보<br>전화번호                                                                                                    | 작과/2 등<br>학적구분<br>기<br>기<br>이 등<br>한국관동의<br>신설유업<br>인 인식동사경작·<br>전 한국인삼동사                                                                                                    | 지만<br>02. 개인정보입력<br>사양드와장학공<br>(6년군)가정 ·····저소토총                        | 학년<br>학년<br>이3. 학교정보입력 이상 신청정보 확인<br>고부처<br>신청자격 선택<br>문서골대학교 [] 기타<br>기부처 선택                                                                                                    | 05. 신청완료                    |  |
| 제 : 고영보 <sup>14</sup><br>아메월<br>주민 특용상 주소<br>알가주지 주소<br>우란을 수령제<br>결혼이 부<br>감부패정<br>같                                                                                                    | <ul> <li>· · · · · · · · · · · · · · · · · · ·</li></ul>                                                                                                    | 지만 이 2. 개인정보입력<br>시작드립장학급<br>8(6년근)가정 제소목총                              | 학명<br>학년<br>학년<br>03. 학교정보입력 04 신청정보 확인<br>전성정자 신역 ·<br>신청자격 선역 ·<br>신청자격 선역<br>동서골대학교 [] 기타<br>기부자 우명사항 선역                                                                                                    | 05. 신청완료                    |  |
| 전선전호 주대 전 번호<br>이해월<br>주민 등록상 주소<br>설가주지 주소<br>우편 중 수행처<br>결혼 여 부<br>개출서류<br>21                                                                                                    | 학적구분<br>학적구분<br>이 유<br>장학상동<br>신청유형<br>전 인삼동사경작<br>전 한국인삼동사<br>전택시향이 없습니                                                                                                    | 102. 개인정보입력<br>사망드립장학급<br>용(6년군)가정 고치소특종                                | 학년<br>학년<br>(3. 학교정보일려)<br>(4. 4 전 전 전 전 전 전 전 전 전 전 전 전 전 전 전 전 전 전                                                                                                    | nte<br>05. 신청완료             |  |
| 비배월<br>주민토목상 주소<br>실거주지 주소<br>우편을 수행체<br>결혼여부<br>결혼여부<br>절문패원                                                                                                    | 지 마신 이 이 이 이 이 이 이 이 이 이 이 이 이 이 이 이 이 이                                                                                                    | 102. 개인정보입력<br>사양드랑장학궁<br>동(6년근)가정 ···································· | 학년<br>학년<br>학년<br>03. 학교정보입력<br>주민등육변호<br>신왕정지<br>고부지<br>2년<br>전부<br>신왕정지<br>고부지<br>11<br>11<br>11<br>11<br>11<br>11<br>11<br>11<br>11<br>1                                                                                                    | 700 05. 신청완료                |  |
| 주만특성 주소<br>설거주지 주소<br>무런을 수명되<br>결혼여부<br>결혼대부<br>경부패엄                                                                                                    | 역적구분<br>역적구분<br>이 : 약관동의<br>이 : 약관동의<br>이 : 약관동의<br>전력상용<br>신형유형<br>신형유형<br>신형유형<br>신형유형<br>전 한국인삼포사<br>전력사안이 없습니<br>전화변호                                                                                                    | 지만 02. 개인정보일력<br>시왕드왕장학급<br>동(6년군)가정 제소특출                               | 학년           학년           100           03. 학교정보입력           주민등육변호           신형경자           신형경자           전형자격 선택           등서골대약교<                                                                                                    | 05. 신청완료                    |  |
| 설가주지 주소<br>우편을 수행제<br>결혼대부<br>철부패명<br>                                                                                                    | <ul> <li>· 약관동의</li> <li>· 약관동의</li> <li>· 약관동의</li> <li>· 약관동의</li> <li>· 약관동의</li> <li>· · · · · · · · · · · · · · · · · · ·</li></ul>                                                                                                    | 지만 이긴, 개인정보입력<br>사랑드림장학급<br>(6년급기가정 제소특출                                | 학년       학년       학년       03. 학교정보입리       주면등특별호       신형자격       신형자격       신형자격       신형자격       신형자격       신형자격       기부처       기부처       기부처       기부처       기부처       기부처       기부처       관리는 전용       개안정보 ~       휴대폰변호                                                                                                    | 05. 신청완료                    |  |
| 우편을 수행되<br>결혼여부<br>제출서류 ~<br>활부패명                                                                                                    | 이 : 아이 : 아이 : 아이 : 아이 : 아이 : 아이 : 아이 :                                                                                                    | 102. 개인정보입력<br>사망드립장학급<br>용(6년근)가정 ···································· | 학년<br>학년<br>학년<br>이3. 학교공본입력 이상, 신청정보 확인<br>추면등록변호<br>신경경자<br>가부자<br>신경자격 선택<br>등서물대학교 이 기타<br>가부자 수대사왕 선택<br>개반장보 ~<br>휴대관변호                                                                                                    | 700<br>05. 신청완료             |  |
| 제출서류 ~ 절부개업                                                                                                    | <ul> <li>· · · · · · · · · · · · · · · · · · ·</li></ul>                                                                                                    | 전문 개인정보일력<br>02. 개인정보일력<br>(6년급)가정 제소특출<br>ICL.                         | 학년           학년           100           103           조만등록변호           신경자격 선택           등서골대약교<                                                                                                    | 05. 신청완료                    |  |
| 제출서류 ~<br>경부패명                                                                                                    | <ul> <li>학적 구분</li> <li>학적 구분</li> <li>이 응 관관동의</li> <li>전 환경상품</li> <li>선 활유형</li> <li>전 환국인삼물사</li> <li>값 한국인삼물사</li> <li>전 한국인삼물사</li> <li>전 한국민삼물사</li> <li>전 한국민삼물사</li> <li>전 한국민삼물사</li> <li>전 한국민삼물사</li> <li>전 한국민삼물사</li> <li>전 한국민삼물사</li> <li>전 한국민삼물사</li> <li>전 한국민삼물사</li> <li>전 한국민삼물사</li> <li>전 한국민삼물사</li> <li>전 한국민삼물사</li> <li>전 한국민삼물사</li> <li>전 한국민삼물사</li> <li>전 한국민삼물사</li> <li>전 한국민</li> <li>전 한국민</li> <li>전 한</li></ul>                                                                                                    | 102. 개인정보입력<br>사랑드림장학금<br>참(6년군)가정 전 제소특출                               | 학명<br>학년<br>학년<br>(1) 103. 학교전보일리<br>주면등특별호<br>신청자격<br>신청자격<br>신청자격<br>신청자격<br>신청자격<br>신청자격<br>신청자격<br>신역<br>기부자<br>우대<br>관련<br>고부자<br>기타<br>기부자<br>우대<br>관련<br>(1) 101<br>(1) 101 | 05. 신청완료                    |  |
| 제용시류 ~ 절무개암                                                                                                    | · · · · · · · · · · · · · · · · · · ·                                                                                                    | 102. 개인정보입력<br>사망드립장학급<br>(6년군)가정 전체소득총<br>ICL.                         | 학년           학년           103. 학교3년일리           주민등록변호<br>신영화지<br>기부지           신경자국 선택           응서글대학교           기부지           기부지           기부지           기부지           기부지           기부지           기부지 산택           기부지 산택           개인정보            휴대폰변호                                                                                                    | 700 신청완료<br>05. 신청완료        |  |
| 20 年前23                                                                                                    | <ul> <li>지 나는 이 여 적 구분</li> <li>이 급</li> <li>중 약 상용</li> <li>신 경 유 영</li> <li>신 경 유 영</li> <li>값 한 국인삼 복사광작</li> <li>값 한 국인삼 복사광작</li> <li>전 여 사 안이 없습니</li> <li>전 여 사 안이 없습니</li> <li>전 여 사 안이 없습니</li> <li>전 여 사 안이 없습니</li> <li>전 여 사 안이 없습니</li> <li>전 여 사 안이 없습니</li> <li>전 여 사 안이 없습니</li> <li>전 여 사 안이 있습니</li> <li>전 여 사 안이 있는</li> <li>전 여 사 안이 있는</li> <li>전 여 사 안이 있는<td>102. 개인정보입력<br/>사망드립장학급<br/>(6년군)가정 전 제소특종</td><td>학년           학년           103. 학교정보일력           주면등록번호·<br/>신성정자리 신력           신경자리 신력           신경자리 신력           문서종대학교           기다           기부자           기부자           기부자           기부자 수대사항 선택           개인장보            후대폰변호</td><td>2009<br/>05. 신청완료</td></li></ul>                                                 | 102. 개인정보입력<br>사망드립장학급<br>(6년군)가정 전 제소특종                                | 학년           학년           103. 학교정보일력           주면등록번호·<br>신성정자리 신력           신경자리 신력           신경자리 신력           문서종대학교           기다           기부자           기부자           기부자           기부자 수대사항 선택           개인장보            후대폰변호                                                                                                    | 2009<br>05. 신청완료            |  |
|                                                                                                    | <ul> <li>지 고 2 3</li> <li>학적 구분</li> <li>이 3</li> <li>학관동의</li> <li>이 6</li> <li>중학상품</li> <li>신흥유형</li> <li>신흥유형</li> <li>전 한국인삼봉사경작</li> <li>전 한국인삼봉사경작</li> <li>전 한국민삼봉사경작</li> <li>전 한국민삼봉사경작</li> <li>전 한국민삼봉사 전 한국민삼</li> <li>전 한국민삼</li> <li>전 한국민삼봉사정학원</li> <li>전 한국민삼 한국민삼</li> <li>전 한국민삼</li> <li>전 한국민삼</li> <li>전 한국민삼 한국민삼</li> <li>전 한국민삼 한국민삼</li> <li>전 한국민삼</li> <li>전 한국민삼</li> <li>전 한국민삼</li> <li>전 한국민삼</li> <li>전 한국민삼<!--</td--><td>전 개인정보입력<br/>이 2. 개인정보입력<br/>(6년 2) 가정 제소 특출<br/>(6년 2) 가정 제소 특출</td><td>학명           학년           학년           103. 학교정보입리           주민등특별호           신형자격           신형자격           전형자격           전형자격           전형자격           전형자격           이부처           기부처           기부처           기부처           기부처           개안전보 ~           호대본변호</td><td><sup>2000</sup><br/>05. 신청완료</td></li></ul> | 전 개인정보입력<br>이 2. 개인정보입력<br>(6년 2) 가정 제소 특출<br>(6년 2) 가정 제소 특출           | 학명           학년           학년           103. 학교정보입리           주민등특별호           신형자격           신형자격           전형자격           전형자격           전형자격           전형자격           이부처           기부처           기부처           기부처           기부처           개안전보 ~           호대본변호                                                                                                    | <sup>2000</sup><br>05. 신청완료 |  |
|                                                                                                    | 지 파신 - 6<br>여적 구분<br>이 . 약관동의<br>이름<br>중학상용<br>신경유형<br>신경유형<br>신경유형<br>신경유형<br>신경유형<br>신경유형<br>신경유형<br>신경유형                                                                                                    | 102. 개인정보입력<br>사망드립장학급<br>(6년22)가정 전 제소특출                               | 학명           학년           학년           03. 학교정보일력           주면등특별호<br>실광자지<br>기부자           신경자직 선택           응서종대학교           기타           기부자           기부자           기부자           기부자 선택           기부자 수대사방 선택           개인정보 <                                                                                                    | 2000<br>0.5. 신청완료           |  |

#### 🗆 신청완료

- 신청완료 후 공통서류(가족관계증명서) 제출
- 1[신청현황] 2[서류제출] 개별서류를 제출하지 않은 경우, 신청 취소 후 재신청

| ◆ 신청서 작성                                                                                                    |                                                                                                    |
|----------------------------------------------------------------------------------------------------|----------------------------------------------------------------------------------------------------|
| 511년<br>01.약관동의                                                                                                    | <sup>51TE</sup> 02. 개인정보입력 03. 학교정보입력 04. 신청정보 확인 05. 신청완료                                                                                                    |
|                                                                                                    | 장학금 신청서 작성이<br>정상적으로 완료 되었습니다.                                                                                                    |
| 장조하세요!                                                                                                    |                                                                                                    |
| ▮제출서류<br>- 가족관계증명서 및 신<br>■제출처<br>- 장학금 신청시 원부                                                                                                    | 2성대상별 개별서류<br>파일에 입로드(학생메뉴일 참조바람)                                                                                                    |
|                                                                                                    | <ol> <li>신경연관</li> <li>신경연관</li> <li>신경연관</li> <li>신경연관</li> </ol>                                                                                                    |
| <ul> <li>* 최근 2년간 신청한 2</li> <li>* 국가장학금 1 - 11유학</li> <li>* 학생이 신청한 대학를</li> <li>(단, 해당학기 장학금</li> <li>※ '14년 2학기 국가장'</li> </ul>                                                                                      | (한현황을 확인할 수 있습니다.<br>4, 다자녀(연폐미아미 이상) 신청연환은 당례학기에 한하여 확인 가능합니다.<br>후 확인하시고, 오 신청시 현 소취화한으로 반드시 알려주시기 바랍니다.<br>1 지급일청 마감 후에는 변경 불가합니다.)<br>학급(네유협, 다자녀(ජ폐아미 미상)) 상태왕에 대한 안내는 다음과 같습니다.                                                                                                    |
| 상태                                                                                                    | 안내                                                                                                    |
| 신청취소                                                                                                    | 국가장학금 신청을 취소한 상태입니다.                                                                                                    |
| 행정정보 확인중                                                                                                    | 서류제출 생략이 가능한지 여부를 확인 증입니다. 1일~2일 후 결과를 확인해주세요.                                                                                                    |
| 서류 미제출                                                                                                    | 행정정보 확인 결과 필수서류를 제출해야만 합니다. [사이버왕구]-[서류제출]-[서류제출현황]에서 제출<br>서류명을 확인하세요.                                                                                                    |
| 서류 심사중                                                                                                    | 제출하신 필수서류가 적합한 서류인지 확인 중입니다. 조금만 기다려주세요.                                                                                                    |
| 소득기준 심사중                                                                                                    | 필수서류 확인이 완료되어 소득분위 심사 중입니다.                                                                                                    |
| 학사정보 심사중                                                                                                    | 대학 학사기준(학적, 성적 등) 심사 중입니다.                                                                                                    |
| 선발완료                                                                                                    | 소득기준 및 학사기준을 통과하며, 국가장학생으로 선발되었습니다.                                                                                                    |
| 탈락(사유)                                                                                                    | 국가장학생 심사에서 탈락되었습니다. (사유)를 클릭하시면 상세한 탈락사유를 확인할 수 있습니다.                                                                                                    |
| 대학지급완료                                                                                                    | 대학으로 지급이 완료되었습니다. 개인별 실제 지급일정은 대학별로 상이할 수 있습니다.                                                                                                    |
| ※ 소속학교미정(희종)<br>확면할 수 있습니다<br>신동 권루는 미약을 통<br>상국 가장학급 비용학<br>- 비유학 심사질가는 미약<br>· 국가장학급 비용학<br>· 지유학 심사질가는 미약<br>· 국가장학급 시유북해<br>· 지유학 신사고<br>· 지유학 신사고<br>· 지유학 신사고<br>· 지유학 신사고<br>· 지유학 신사고<br>· 지유학 신사고<br>· 지유학 신사고 | 등록미완료)으로 신청한 신입생의 경우, 대학 최종등록미 완료될 때(3용 말 ~ 4용 초) 선발결과결<br>신입생은 대학에서 등록금 우선감면 한 경우 고자서상으로 국가장학금액이 확인 가능하며, 우선감면 하지<br>해 계월 지금됩니다.<br>[제 산대학에탁가 확인되면 추가생성됩니다.<br>[제 산대학에탁가 확인되면 추가생성됩니다.<br>[제 산대학에탁가 특성 선발경금은 대학으로 문의하세요.<br>[상값 여부는 신청 [일~22(유럽제외) 후해, [시아비왕구]-[서류제출]-[서류제출한화] 에서 확인하세요.<br>프로 경우 제출하실 필요 있습니다.<br>L로요장학생으로 선정된 경우, 서박서를 인쇄(신청서 인쇄버튼 클릭)하여 해당대학으로 반드시<br>사람학생의 경우 해당학기 수해가 가능한 학생만 선정으로 표시됩니다.<br>타란), 성적이[일자 등 해당학기 공학금 수혜가 불가한 학생은 모두 선정필락으로 표시 |
| 2 서류 제출                                                                                                    | 신경서 보기 신경서 수정 신경서 취소 신경서 인쇄                                                                                                    |

○ 파일 업로드

· 1[서류제출] - 2[찾아보기] - 3[저장]

| Home > 시이버창구 > 서류                              | C Code > Name - Intellet      | explore                                    |       |
|------------------------------------------------|-------------------------------|--------------------------------------------|-------|
| 서류제출현                                          | ◆ 시류제출                        |                                            |       |
|                                                | 01륜                           | 주민등록번호                                     |       |
| • 2014 년 2 학기                                  | 신청학기                          | 신청일자                                       |       |
| 구분                                             | ▶ 서류제출                        |                                            |       |
| 공토 핀스서로                                        | 서류종류                          | 파일청부                                       |       |
| 09.81.111                                      | 7[E]                          | 2                                          | 찾아보기  |
| ※ 필수서류 및 선택서<br>최종완료여부에 '필수'<br>- '제출대상' 또는 제품 | • [ <b>찾아보기]</b> 를 클릭하여 파일    | · 선택 후 파일 첨부 후 <b>저장</b> 을 클릭해야 파일이 등복됩니다. |       |
| ※ 서류제출 마감일까지<br>-단, 필수서류 '제출미                  | · 등록하신 파일의 이름은 정              | 해진 규칙에 의해 자동으로 바뀌게 됩니다.                    |       |
| ※ 동일 학기의 서류제                                   | • [차상위계층] 확인 증빙서류 >           | 계출서류 세부안내 >                                |       |
| ※ 국가장학금 II 유형은                                 |                               |                                            |       |
| ※ 단, 대학원생은 제출                                  |                               |                                            |       |
| ※ 다자녀가구 증빙서루                                   |                               |                                            |       |
| ※ 다문화가족 기본서류                                   | : 가족관계증명서<br>같주면서 제정등보 제출비라니다 |                                            |       |
| 제송서류 세부안내                                      | - 6 6시, 세 가 6 는 세 문비입니다       | 1                                          | 利益 理委 |
|                                                |                               |                                            |       |

# Ⅲ 신청서 수정

○ 1[사이버창구] - 2[장학금관리] - 3[more] 클릭 - ④신청서수정

|                      |          |                              | < 님 반갑습니         | 101.> 第二2019 年日 | Receiption (Receiption) | 0058 BNGUSH | 전체에뉴 +        |        |
|----------------------|----------|------------------------------|------------------|-----------------|-------------------------|-------------|---------------|--------|
| 한국장학자                | 바만 호     | 자금대출 안내                      | 장학금 안내           | 기부 ①            | 사이버창구                   | 인재육성지원      | 고객센터          | SMA    |
|                      | 장학/대출 신청 | 학자금대출신청                      | 한국장학재단 전환대출신     | 난청 장학금신청        | 서류제출 학                  | 다금대출관리 이중기  | 다원 학자금대출사     | 후관리 정역 |
|                      |          |                              |                  |                 | 2 342                   | 응 근로장학관리    | 다문화면토랑장학관리    | 드랑장학관리 |
|                      | 장        | 학현황                          | 종합조회             |                 |                         |             |               |        |
| 장학/대출 신청             | 2        |                              |                  |                 |                         |             |               |        |
| 학자금대출 신청             | 2        |                              |                  |                 |                         |             |               |        |
| 한국장학재단 전환대출<br>신청    | э.       | 방학금 신청 현황                    |                  |                 | 3                       | 학자금대        | 출 신청 현황       | more   |
| 장학금신청                | 2        | (2014년 2호                    | [기] 신청일자 :2014.1 | 07.09 - 사랑드림장   | 학금                      |             |               |        |
| 서류제출                 | 2        | (1997)(1979)(1979)<br>(1997) |                  |                 |                         |             | $\odot$       |        |
| 학자금대출관리              | 2        |                              |                  |                 |                         |             | x 이용 내용이 없습니다 | 7.     |
| 미중지원                 | 2        | 아이드 스헤 내야                    |                  | 0157181         |                         | OI 40 UO    | 1             |        |
| 학자금대출 사후관리           | 2        | 5월6 국제 에너                    | more>            | 98412           |                         |             |               | mores  |
| 장학금관리                | ->-      | C                            | 3)               |                 | $\bigcirc$              |             | $\sim$        |        |
| · 장학현황               |          | - 010 1107                   |                  |                 | 0                       |             | $\odot$       |        |
| 종협조회<br>신청현왕<br>수혜내역 |          | 1 VIB 48                     | 1.66999          | * 아용            | 내용이 없습니다.               |             | × 이용 내용이 없습니  | п.     |
| 선생결과<br>보고서제중        | 3        | 당학일정                         |                  |                 |                         | 장학생 (       | 선정결과          | mone   |